# **Banner Usage for Grantsmanship**

**Available Balance, Expenditures, and Payments in Banner** (Requisitions, Purchase Orders (PO) and Encumbrances)

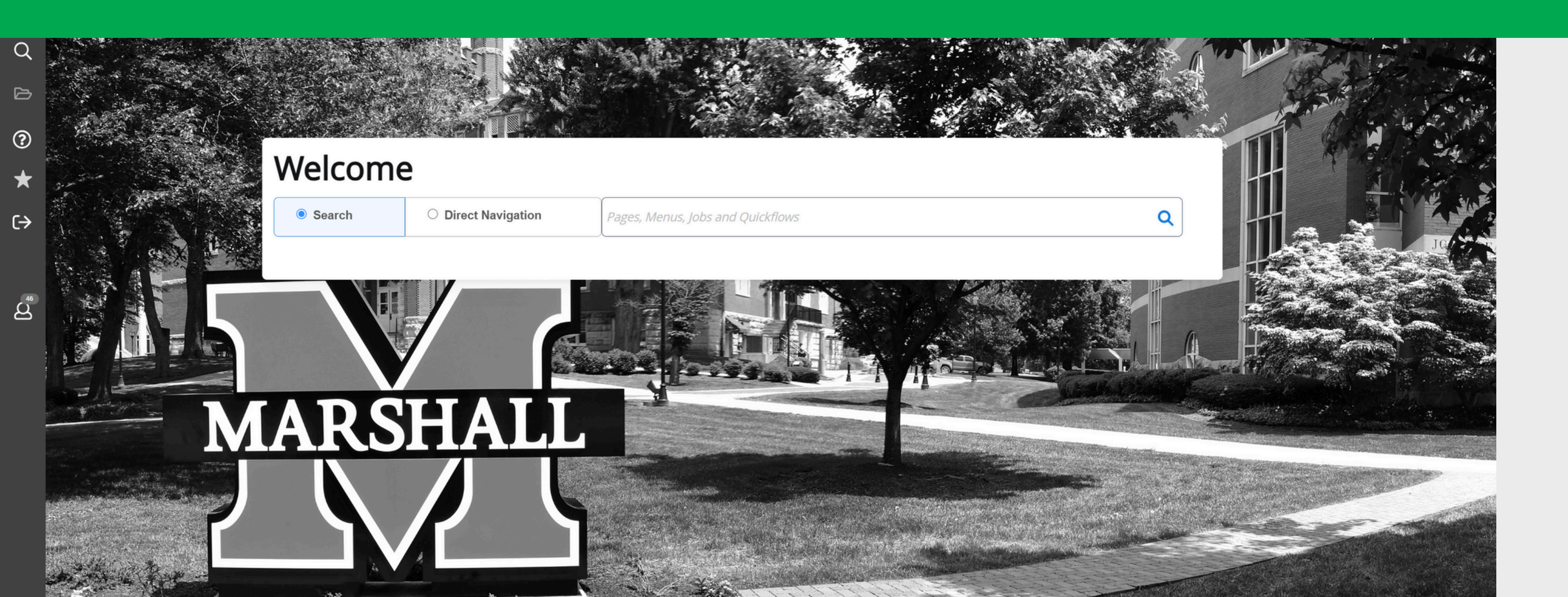

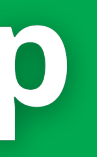

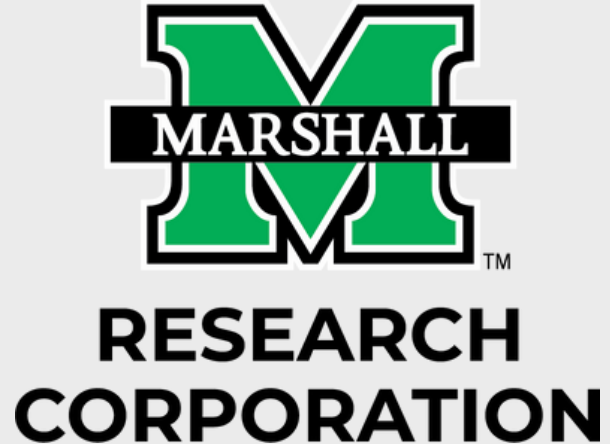

Last updated 6/4/2025

### **Table of Contents**

**Getting Access: Pages 3-5** Banner access and how to complete the Banner Finance Privilege Request form

FGIBAVL - FRIGITD: Pages 6-10 How to check Available Balance

FGIBDST: Pages 11-12 How to drill down and view detailed transactions

FGIOENC: Pages 13 – 14 How to see a list of open commitments (Requisitions, Purchase Orders, and Encumbrances

FGIENCD: Pages 15-17 How to check payment status and balance on Encumbrance or Purchase Order FOIDOCH: Page 18

How to check if requisition has been converted to Purchase Order How to check payments made for Purchase Order (Can also view in FGIENCD) How to obtain check number written for payment made against Purchase Order/ Encumbrance (Requires INV# from FGIENCD)

**FAIVNDH:** Page 19 How to view all payments made by vendor

FAIINVE: Page 20 **Invoice Query** 

**FTIIDEN: Page 21** Looking up a vendor

FTMVEND: Page 22 Looking up a vendor address

**NOTE:** This guide reviews financial management in banner 9. It does not provide instructions for creating banner encumbrances and requisitions. MURC compliance has detailed instructional guides for creating requisitions and encumbrances. Please reach out to your assigned compliance officer directly for these resources.

# **Getting Banner Access**

### To obtain access to Banner you need:

1. If you are a first-time Banner user: Complete the Banner Basic Navigation Course.

- This is a virtual training.
- After you have completed Banner Navigation, you have to complete the required document here. Be sure to follow directions for appropriate signatures.

2. Anytime you get a new fund this step needs to be completed: Complete the Banner Privilege Request Form here.

- This is a dynamic form that will be routed to your supervisor for approval.
- You will need the fund number, org, and supervisor's email.
- Once you sign it will be routed for signature and approval.

3. Those working remotely: The Virtual Private Network (VPN) service is required to connect you to the Marshall University Network (MUNet). This is needed to access: • Banner-related services not available thru myMU (e.g. Banner Production and Pre-prod environments)

- Network Shares
- Internal SharePoint sites
- Remote Desktop Access to a computer or server

To access and view installation instructions visit the VPN page here. For any issues with installation contact IT at itservicedesk@marshall.edu or 304-696-3200

It is also recommended to obtain access to MURC Informational Reports. This allows you to view payroll and P-card information. Payroll is helpful during grant reporting. This form is provided by Kayla Perry, our assigned Post-Award Officer during fund set-up. You can also access here. Complete the form, send it to Amy Saunders, and copy Dee Lacy for signature and processing.

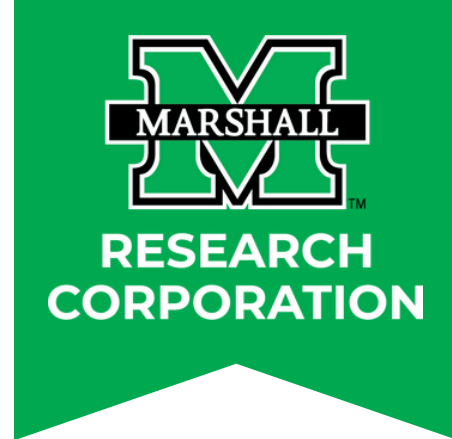

# **Banner Finance Privilege Request Form**

| Senser Finance Privilege Request Form     The page is to be completed by the Requesters:   Support Privilege Request Form   A participant:   Provide the MUNet Username of the period to and the edd to approve this request before it gets to the Completed of the NUNet Username of the period to approve the interquest before it gets to the NUNet Username of the period to approve the interquest before it gets to the NUNet Username of the period to approve the interquest before it gets to the NUNet Username of the period to approve the interquest before it gets to the NUNet Username of the period to approve the interquest before it gets to the NUNet Username of the period to approve the interquest before it gets to the NUNet Username of the period to approve the interquest before it gets to the NUNet Username of the period to approve the interquest before it gets to the NUNet Username of the period to approve the interquest before it gets to the NUNet Username of the State Nume   Implementation   Request Nume   Request Nume   Implementation   Request Nume   Implementation   Request Nume   Implementation   Request Nume   Implementation   Request Nume   Implementation   Request Nume   Implementation   Request Nume   Implementation   Request Nume   Implementation   Request Nume   Implementation   Request Nume   Implementation   Request Nume   Implementation   Request Nume   Implementation   Request Nume   Implementation                                                                                                    | MARSHALL                                                                         |                                                                                                    |
|----------------------------------------------------------------------------------------------------|----------------------------------------------------------------------------------|----------------------------------------------------------------------------------------------------|
| The page is to be completed by the Requester, Supervisor/Dept. Chair/PL, and/or Dean/Director QNLY.                                                                                                    |                                                                                  | Banner Finance Privilege Request Form                                                                                                    |
| Ad participants: Instructions   For approval/routing purposes, please select the NUAN Username of the person that vill participate in that role.   If Academic Allisis is required to approve this request before it gets to   If Academic Allisis is required to approve this request formation.   Pagesser   Pagesser   Number of the NUAN Username of the person that vill participate in that role.   Requester   Number of your Supervisor, Department Chair, or Principal Investigator.   Requester   Pagesser   Number of your Supervisor, Department Chair, or Principal Investigator.   In the supervisor of the NUAN Username of the person this to express?   Requester   Number of your Supervisor of the form the role approver.   Support   Participant:   Number of your Supervisor of the form the role approver.   Support   Support   Number of your Supervisor of the form the role approver.   Support   Support   Support   Support   Support   Support   Support   Support   Support   Support   Support   Support   Support   Support   Support   Support   Support   Support   Support   Support   Support   Support   Support   Support   Support   Support   Support   Support <th>This</th> <th>page is to be completed by the Requester, Supervisor/Dept. Chair/P.I, and/or Dean/Director ONLY.</th>                                                                                                    | This                                                                             | page is to be completed by the Requester, Supervisor/Dept. Chair/P.I, and/or Dean/Director ONLY.                                                                                                    |
| Instructions For approvaling purposes, please select the next individual will well need to approve this request before it gets to If Academic Affairs is required to approve, you do not need to enter contact information. If Academic Affairs is required to approve, you do not need to enter contact information. If Academic Affairs is required to approve, you do not need to enter contact information. If Academic Affairs is required to approve, you do not need to enter contact information. If Academic Affairs is required to approve, you do not need to enter contact information. If Academic Affairs is required to approve, you do not need to enter contact information. If Academic Affairs is required to approve, you do not need to enter contact information. If Academic Affairs is required to approve this request before it gets to If Academic Affairs is required to approve this request before it gets to If Academic Affairs is required to approve this request before it gets to If Academic Affairs is required to approve, you do not need to enter contact information to be entered. If Academic Affairs is required to approve this request form. If you select Dean Director Vice President, enter the MUltet Usemame of the individual Academic Affairs does not require contact information to be entered. If you select the next person who needs to approve this request form. If you select Dean Director Vice President, enter the MUltet Usemame of the individual Academic Affairs does not require contact information to be entered. If you select the next person who needs to approve this request form. If you select the next person who needs to approve this request form. If you select the next person who needs to approve this request form. If you select the next person who needs to approve this request form. If you select the next person who needs to approve this request form. If you select the next person who needs to approve this request form. If you select the next person who needs to approve this request form. If you select the next per |                                                                                  | All participants: Please click Next to continue.                                                                                                    |
| To Be Completed By the Requester         Please enter the MUNet username of your Supervisor, Department Chair, or Principal Investigator.         Requester       Type the supervisor's small and their name will populate         Supervisor, Dept. Chair,<br>or Principal Investigator       Twendol The supervisor's the small of the rome will not supervisor<br>(means but reports)         Name and email address MUST populate for the form to route properly:<br>(means but reports)       The Be Completed By the Supervisor/Department Chair/PL         Please select the route of Vice President, enter the MUNet Username of the individual. Academic Affairs does not require contact information to be entered.         For MUSOM funds, please select the role of Vice President, NOT the Dean/Director<br>(#supeaked)         Please select the role of Vice President, enter the MUNet Username of the individual. Academic Affairs does not require contact information to be entered.         For MUSOM funds, please select the role of Vice President, NOT the Dean/Director<br>(#supeaked)         Please select the role of Vice President, NOT the Dean/Director<br>(#supeaked)         Please select the role of Vice President, Affairs does not require contact information to be entered.         For MUSOM funds, please select the role of Vice President, Affairs does not require contact information to be entered.         Role/Participant         Chell/Participant         Chell/Participant         Chell/Participant         Chell/Participant                                                                                                    | For approv                                                                       | Instructions<br>val/routing purposes, please select the next individual who will need to approve this request before it gets to<br>IT/Finance.<br>For each role, please provide the MUNet Username of the person that will participate in that role.<br>If Academic Affairs is required to approve, you do not need to enter contact information.                   |
| Please enter the MUNet username of your Supervisor, Department Chair, or Principal Investigator.   Requester   Requester   Supervisor, Dept Chair, or Principal Investigator.   Investigator.   Supervisor, Dept Chair, or Principal Investigator.   Investigator.   Supervisor, Dept Chair, or Principal Investigator.   Investigator.   Supervisor.   Supervisor.   Supervi                                                                                                    |                                                                                  | To Be Completed By the Requester                                                                                                    |
| Supervisor, Dept. Chair, or Principal Investigation     Name and email address MUST populate for the form to route properly.   Please ensure you have the correct evename. Vanity addresses (usc, john marshall CANOT be used.     De B Completed By the Supervisor/Department Chair/PL   Mease ensure you have the correct evename. Vanity addresses (usc, john marshall) CANOT be used.   De B Completed By the Supervisor/Department Chair/PL   Mease ensure you have the correct evename. Vanity addresses (usc, john marshall) CANOT be used.   De B Completed By the Supervisor/Department Chair/PL   Mease ensure you have the correct evename. Vanity addresses (usc, john marshall) CANOT be used.   If you select the next person who needs to approve this request form.   If you select Dean/Director or Vice President, enter the MUNet Username of the individual. Academic Affairs does not require contact information to be entered.   Role/Participant   Image: Decompleted By the Dean/Director   If you select Vice President, enter the MUNet Username of the individual. Academic Affairs does not require contact information to be entered.   Role/Participant   Image: Decompleted By the Dean/Director and the individual. Academic Affairs does not require contact information to be entered.   Role/Participant   Image: Decompleted By the Dean/Director and the individual. Academic Affairs does not require contact information to be entered.   Role/Participant   Image: Decompleted By the Dean/Director and the individual. Academic Affairs does not require contact information to be entered.                                                                                                    | Please enter the MUN<br><u>Role/Participant</u><br>Requester                     | Net username of your Supervisor, Department Chair, or Principal Investigator. <u>MUNet Username</u> First Name       Last Name       Email Address         Type the supervisor's email and their name will populate       Press       reavis2@marshall.edu         *Attention: If there is a space after the email the name will not appear       Press       Press |
|                                                                                                    | Supervisor, Dept. Chair,<br>or Principal Investigator<br>(required for approval) | *saunde22 @marshall.edu Amy Saunders saunde22@marshall.edu Name and email address MUST populate for the form to route properly.                                                                                                    |
| To Be Completed By the Supervisor/Department Chair/PL.         Please select the next person who needs to approve this request form.       If you select Dean/Director or Vice President, enter the MUNet Username of the individual. Academic Affairs does not require contact information to be entered.       For MUSOM funds, please select the role of Vice President, NOT the Dean/Director.         Role/Participant       *                                                                                                    |                                                                                  | Please ensure you have the correct username. Vanity addresses (ex. john.marshall) CANNOT be used.                                                                                                    |
| Please select the next person who needs to approve this request form.       If you select Dean/Director or Vice President, enter the MUNet Username of the individual. Academic Affairs does not require contact information to be entered.         For MUSOM funds, please select the role of Vice President, NOT the Dean/Director.       Role/Participant         Image: Choose                                                                                                    |                                                                                  | To Be Completed By the Supervisor/Department Chair/P.I.                                                                                                    |
| If you select Dean/Director or Vice President, enter the MUNet Username of the individual. Academic Affairs does not require contact information to be entered. For MUSOM funds, please select the role of Vice President, NOT the Dean/Director. Role/Participant  Choose                                                                                                    | Please select the <u>nex</u>                                                     | <u>xt</u> person who needs to approve this request form.                                                                                                    |
| For MUSOM funds, please select the role of Vice President, NOT the Dean/Director.         Role/Participant            • Choose · · · ·             Please select the next person who needs to approve this request form.          If you select Vice President, enter the MUNet Username of the individual. Academic Affairs does not require contact information to be entered.          Role/Participant         • - Choose · · · ·                                                                                                    | If you select Dean/Directo                                                       | or or Vice President, enter the MUNet Username of the individual. Academic Affairs does not require contact information to be entered.                                                                                                    |
| Role/Participant         * - Choose - · · · ·         To Be Completed By the Dean/Director         (f applicable)         Please select the next person who needs to approve this request form.         If you select Vice President, enter the MUNet Username of the individual. Academic Affairs does not require contact information to be entered.         Role/Participant         * - Choose - · · · ·                                                                                                    | For MUSOM funds, pleas                                                           | se select the role of Vice President, NOT the Dean/Director.                                                                                                    |
|                                                                                                    | Role/Participant                                                                 |                                                                                                    |
| To Be Completed By the Dean/Director         (f applicable)         Please select the next person who needs to approve this request form.         If you select Vice President, enter the MUNet Username of the individual. Academic Affairs does not require contact information to be entered.         Role/Participant         Choose                                                                                                    | Choose                                                                           | v                                                                                                    |
| If you select the next person who needs to approve this request form.         If you select Vice President, enter the MUNet Username of the individual. Academic Affairs does not require contact information to be entered.         Role/Participant         * - Choose                                                                                                    |                                                                                  | To Be Completed By the Dean/Director                                                                                                    |
| Please select the next person who needs to approve this request form.  If you select Vice President, enter the MUNet Username of the individual. Academic Affairs does not require contact information to be entered. <u>Role/Participant</u> <u>Choose</u>                                                                                                    |                                                                                  | (if applicable)                                                                                                    |
| If you select Vice President, enter the MUNet Username of the individual. Academic Affairs does not require contact information to be entered.  Role/Participant  Choose                                                                                                    | Please select the <u>nex</u>                                                     | <u>xt</u> person who needs to approve this request form.                                                                                                    |
| Role/Participant                                                                                                    | If you select Vice Presider                                                      | ent, enter the MUNet Username of the individual. Academic Affairs does not require contact information to be entered.                                                                                                    |
| Choose V                                                                                                    | Role/Participant                                                                 | 1                                                                                                    |
|                                                                                                    | Choose                                                                           | V                                                                                                    |
|                                                                                                    | Caus Brannes Mart                                                                |                                                                                                    |

|    | -        |
|----|----------|
| 1. |          |
| -  | <u> </u> |
| 2. | Ļ        |
|    | _        |
| 3. | _        |
|    | _        |
| 4. | _        |
|    |          |
| 5. |          |

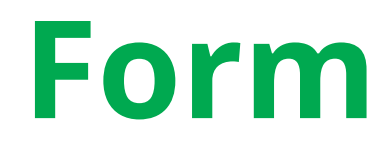

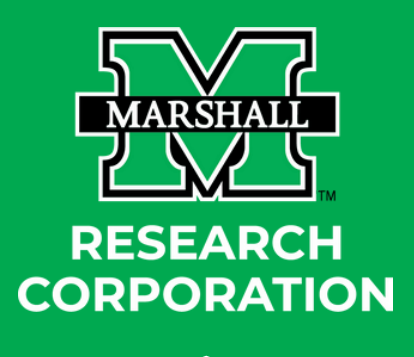

|                | Banner Finance Privilege                     | Request Form                                             |                                                             |
|----------------|----------------------------------------------|----------------------------------------------------------|-------------------------------------------------------------|
|                | Employee Informa                             | ation                                                    |                                                             |
|                | Name:                                        | Phone:                                                   |                                                             |
|                | Brittany Bruce                               | 13049321580                                              |                                                             |
|                | Department:                                  | Primary Job Title:                                       |                                                             |
|                |                                              |                                                          |                                                             |
| ~              |                                              |                                                          |                                                             |
| Requisition    | ns and General Encumbrances.                 |                                                          | As a Pl you will need to select the second choice           |
| sitions and    | d General Encumbrances. (Include privilege ) | evel and complete Electronic Approvals section below     | 0                                                           |
|                | Document Inqui                               | iry                                                      |                                                             |
| g/Receivi      | ng (Allows you to view the tracking of item  | is requested for purchase.)                              |                                                             |
| al Balance     | Accounting (Allows you to view accounting    | ng information.)                                         | As a PI you will need to select all for full access.        |
| (Allows y      | ou to view budget information.)              |                                                          |                                                             |
| ng Inquiry     |                                              |                                                          |                                                             |
|                | Document Ent                                 | y .                                                      |                                                             |
| un un tra las  | tiste and support supports                   | -                                                        |                                                             |
| you to ini     | nate and query purchase request.)            |                                                          | As a PI you will need to select all for full access.        |
| nces (Alio     | ws you to reserve turias for future commit   | ments.)                                                  |                                                             |
| ng Entry       |                                              |                                                          |                                                             |
|                | Banner Finance Fund/C                        | ing Access                                               |                                                             |
| above.         | Chart 1 - MU                                 | ch fundlorg.                                             |                                                             |
|                | 4/Org                                        | Туре                                                     |                                                             |
| 1.             | Fund:                                        | noose 💙                                                  |                                                             |
|                | Org:                                         | Choose 💙                                                 |                                                             |
| 2.             | Fund:                                        | Choose 💙                                                 |                                                             |
|                | Org:                                         | Choose 💙                                                 |                                                             |
| 3.             | Fund:                                        | Choose V                                                 | This section is for Marshall funds. See below section.      |
|                | Org:                                         | Choose V                                                 |                                                             |
| 4.             | Fund:                                        | Choose V                                                 |                                                             |
| 6              |                                              | 1005e V                                                  |                                                             |
| <b>.</b>       | 0                                            |                                                          |                                                             |
| - 140          | org.                                         |                                                          |                                                             |
|                | e to add more Chart 1 (MO) funds/orgs.       |                                                          |                                                             |
|                |                                              |                                                          |                                                             |
|                | Chart 2 - MUR                                | C characteria                                            |                                                             |
|                | *Fund/Org                                    | Access Type                                              |                                                             |
| 1.             | Fund:                                        | Choose 🗸                                                 |                                                             |
|                | Org:                                         | Choose 🗸                                                 | Include the fund(s) that you need access to. For access     |
| 2              | Fund:                                        | Choose 💙                                                 | type select U (Update). This gives you the ability to enter |
|                |                                              | Choose 💙                                                 | requisitions and encumbrances.                              |
|                | Org:                                         |                                                          |                                                             |
| 3.             | Org:                                         | Choose 💙                                                 |                                                             |
| 3.             | Org: Fund: Org:                              | Choose V                                                 |                                                             |
| 3.             | Org:                                         | Choose V<br>Choose V<br>Choose V                         |                                                             |
| 3.             | Org:                                         | Choose V<br>Choose V<br>Choose V<br>Choose V             |                                                             |
| 3.<br>4.<br>5. | Org:                                         | Choose V<br>Choose V<br>Choose V<br>Choose V<br>Choose V |                                                             |

# How to Login to Banner

There are two ways to Access Banner:

- 1. Use the direct link here.
- 2. Login into MyMU Portal on the Employee QuickLinks menu.
  - On the next screen you will see *To access the Banner Database selection menu, please click here*.
  - $\circ$  Then click on the Banner 9 link.

Note: You will need to sign in to myMU or the Banner 9 Production (BANPROD) page with your MUNet credentials to access Application Navigator.

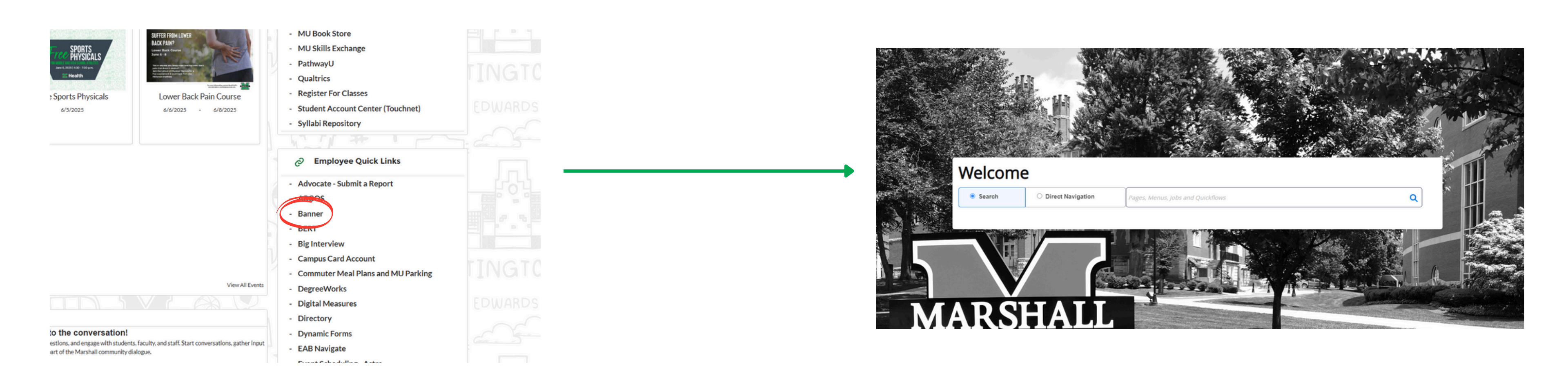

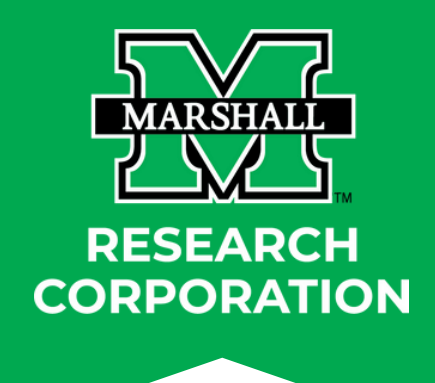

## **FGIBAVL: How to Check Account Availability**

This screen will show the most up to date balance on your MURC fund. It shows balance by line item and overall total.

To populate balance, fill in:

- **Chart**: 2
- Fund: Put the fund number you are inquiring about here.
- Account: 601
- Fiscal Year: Current fiscal year unless want to look at past fund availability.
- Commit Type: Both
- **Hit Go** or Alt Page Down as a shortcut

| ≡ | × Ø ellucian       | Budget Availability Status FGIBA | /L 9.3.13 (BanProd)            |      |
|---|--------------------|----------------------------------|--------------------------------|------|
| ~ | Chart: *           | 2 •••                            | Fiscal Year: *                 | 24   |
| ស | Index:             | •••                              | Commit Type:                   | Both |
| ⊞ | Fund: *            | 223090 •••                       | S Organization:                | 1524 |
|   | Account:           | 70253 •••                        | Professional Services Program: | 0010 |
|   | Keys >             |                                  |                                |      |
| Q | Control Fund:      |                                  | Control Organization:          |      |
| 4 | Control Account:   |                                  | Control Program:               |      |
| È | Pending Documents: |                                  |                                |      |

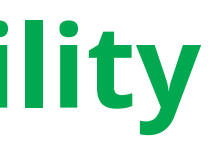

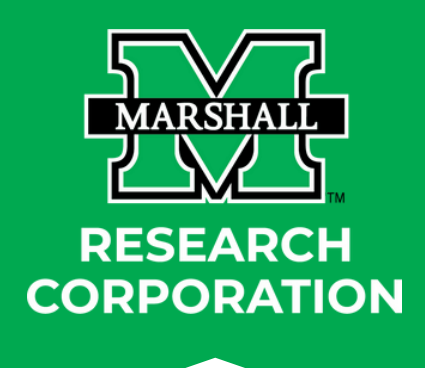

### 🏠 TOOLS 🖹 RETRIEVE 🛛 🖧 RELATED ADD Go ••• ... Instruction

## **Screen FGIBAVL: What does it mean?**

This screen is viewed by fiscal year (July - June)

- Adjusted Balance: What is available in the account as of June 30. Commitments are included in the total.
- **YTD Activity**: Any expenses since the beginning of the year.
- **Commitments**: Anything encumbered to the fund but not charged.
  - MURC encumbers salary and benefits for MURC employees only through the end date of the fiscal year or the end date of the grant; whichever comes first.
  - Encumbered payroll can be viewed in MURC Informational Reports.
  - Encumbrances and Purchase Orders for equipment/supplies and travel are reflected in their respective budget lines.
  - Contractual Pool Budget is where the money is allocated to the Sub-awardee's lives. This is where the money is pulled from when an invoice is submitted, and a requisition is created.
- Available Balance: The current balance available for spending. Commitments are reflected in the available balance column

| ×      | X @ellucian Budget Availability Status FGIBAVL 9.3.13 (BanProd) |                                     |               |        |             |                  |                       |      |                   |           |  |
|--------|-----------------------------------------------------------------|-------------------------------------|---------------|--------|-------------|------------------|-----------------------|------|-------------------|-----------|--|
| Chart: | 2 Fiscal                                                        | Year: 24 Index: Commit Type: Both   | Fund          | 1.264  | 200         | 236              | Organization:         | a.   | Sec. 1            | 222       |  |
| Accou  | nt: 70253                                                       | Professional Services Program: 0010 | Instruction   | Keys > | Control Fun | <b>d:</b> 223090 | Control Organization: | Cont | rol Account: 704B | Control F |  |
| - BUDG | ET AVAILA                                                       | BILITY STATUS                       |               |        |             |                  |                       |      |                   |           |  |
| Accoun | nt                                                              | Title                               | Adjusted Budg | et     |             | YTD Activity     | ,                     |      | Commitments       |           |  |
| 704B   |                                                                 | Contractual Pool Budget             |               |        | 212,212.39  |                  | 21,96                 | 6.75 |                   |           |  |

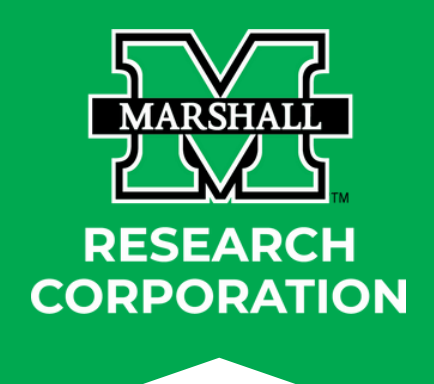

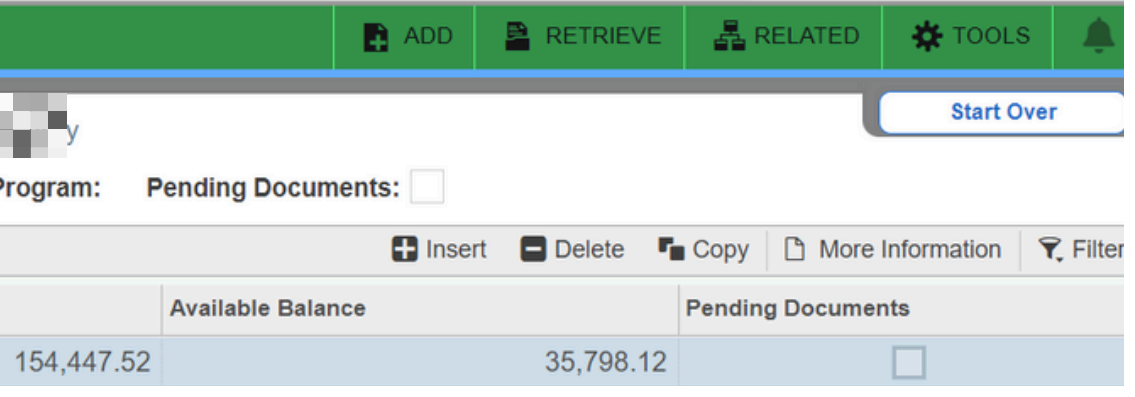

## FRIGITD: How to check available balance

This screen will show the balance on the MURC fund by line item and total across fiscal years. This pulls the same balance data as FGIBAVL, but the view is not limited by the FY.

To populate balance, fill in:

- **Chart:** 2
- **Fund:** MURC fund#
- **Grant:** MURC fund#
- Account Summary: Budget Pool
- **Org:** Org associated with MURC fund# *Please Note: all other sections should be blank*
- Hit Go or Alt Page Down as a shortcut

| ×         | @ ellucian    | Grant Inception to Date FRIG | GITD 9.3. | 2 (BanProd) |               |             |     | 🖹 RETRIE | VE 📲 RELATED | 🗱 TOOLS 🛛 🔔 |
|-----------|---------------|------------------------------|-----------|-------------|---------------|-------------|-----|----------|--------------|-------------|
| Chart     | of Accounts:  | 2                            | •••       |             | Grant:        | 225010      | ••• | WVCTSI   | l            | Go          |
|           | Grant Year:   |                              |           |             | Index:        |             | *** |          |              |             |
| Fund:     |               | 225010                       | •••       | Organia     | Organization: |             | ••• |          |              |             |
| Program:  |               |                              | •••       | Ad          | ctivity:      |             | ••• |          |              |             |
| Location: |               |                              | •••       | Account     | nt Type:      |             |     | _        |              |             |
|           | Account:      |                              | •••       | Account Sum | mmary:        | Budget Pool | •   |          |              |             |
| Date F    | rom (MM/YY):  |                              | 1         | Date To (M  | /M/YY):       |             | /   |          |              |             |
|           |               |                              |           |             |               |             |     |          |              |             |
| Inclu     | ude Revenue:  |                              |           | Exclude In  | ndirect:      |             |     |          |              |             |
|           | Accounts      |                              |           |             | Costs         |             |     |          |              |             |
|           | Hierarchy:    |                              |           | Fund Sum    | mmary:        |             |     |          |              |             |
| By Spor   | nsor Account: |                              |           |             |               |             |     |          |              |             |

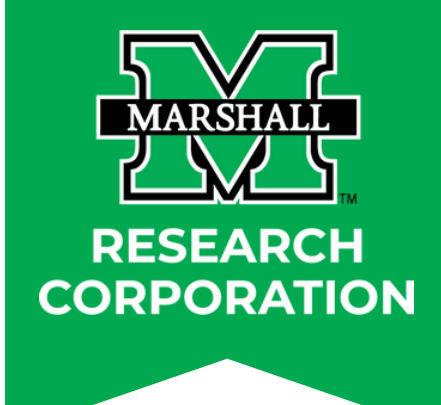

Get Started: Complete the fields above and click Go. To search by name, press TAB from an ID field, enter your search criteria, and then press ENTER.

### FRIGITD: How to check available balance

This screen shows budget, expenses, and balance for award term.

- Adjusted Budget: This is the balance on the award at the start date. It reflects any budget modifications that have been made during the award cycle.
- YTD Activity: Any expenses since the start date of the award.
- Commitments: Anything encumbered to the fund, but not yet entered for posting.
  - MURC encumbers salary and benefits for MURC employees only through the end date of the fiscal year or the end date of the grant; whichever comes first.
    - Encumbered payroll can be viewed in MURC Informational Reports.
  - Encumbrances and Purchase Orders for equipment/supplies and travel are reflected in their respective budget lines.
- Available Balance: The current balance available for spending. Commitments are reflected in the available balance column.
  - **NOTE:** Be aware of most recently closed month.
- All columns are subtotaled at the bottom of the screen.

| × @        | ) ellucian Gra                               | nt Inception to Date FRIG | ITD 9.3.22 (BanProd | d)                 |             |             |           |        |  |  |  |
|------------|----------------------------------------------|---------------------------|---------------------|--------------------|-------------|-------------|-----------|--------|--|--|--|
| Chart of A | ccounts: 2 Gran                              | t: 225010 WVCTSI G        | ant Year: Index:    | Fund: 225010 Or    | ganization: | Program:    | Activity: | Loca   |  |  |  |
| Account:   | Account Summa                                | ary: Budget Pool Date F   | rom (MM/YY): /      | Date To (MM/YY): / | Include     | Revenue Aco | counts:   | Exc    |  |  |  |
| Hierarchy: | Hierarchy: Fund Summary: By Sponsor Account: |                           |                     |                    |             |             |           |        |  |  |  |
|            |                                              | 1                         |                     |                    |             |             |           |        |  |  |  |
| Account    | Туре                                         | Description               |                     | Adjusted Budget    |             | Activity    |           |        |  |  |  |
| 601B       | L                                            | Salaries/Personnel        | Pool Budget         | -                  | 537,447.00  | 412,709.45  |           |        |  |  |  |
| 602B       | L                                            | Fringe Benefits Poo       | ol Budget           |                    |             | 94,364.08   |           |        |  |  |  |
| 701B       | E                                            | Travel Pool Budget        |                     |                    | 3,054.00    | ) 1,738.94  |           | 38.94  |  |  |  |
| 702B       | E                                            | Equipment Pool Bu         | dget                |                    | 0.00        | 0.00        |           | 0.00   |  |  |  |
| 703B       | E                                            | Supplies Pool Budg        | jet                 | t 2,000.00         |             |             |           | 57.99  |  |  |  |
| 790B       | E                                            | Indirect Cost Pool        | Budget              |                    | 326,388.00  |             | 205,6     | 64.72  |  |  |  |
| K <        | 1 of 1 🕨 🔰                                   | 10 ∽ Per Page             |                     |                    |             |             |           |        |  |  |  |
|            | AL                                           |                           |                     |                    |             |             |           |        |  |  |  |
|            | Adjuste                                      | d Budget                  |                     |                    | Commitments |             |           |        |  |  |  |
|            | 1,006,364.00                                 |                           |                     | 714,535.18         |             |             |           | 20,615 |  |  |  |
|            |                                              |                           |                     |                    |             |             |           |        |  |  |  |
|            |                                              |                           |                     |                    |             |             |           |        |  |  |  |

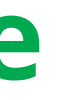

| 🔒 ADD 🛛 🖹 RETRII     | EVE 🔒    | RELATED       | 🔆 TOOLS   | , È      |
|----------------------|----------|---------------|-----------|----------|
| ation: Account Type  | e:       |               | Start Ove | r        |
| lude Indirect Costs: |          |               |           |          |
|                      |          |               |           |          |
|                      | ₽ Insert | - Delete      | Copy      | Filter   |
| Commitments          |          | Available Ba  | lance     |          |
|                      | 9,904.93 |               | 114,8     | 332.62   |
|                      | 2,560.42 |               | 40,5      | 550.50   |
|                      | 0.00     |               | 1,3       | 315.06   |
|                      | 8,150.00 |               | -8,1      | 150.00   |
|                      | 0.00     |               | 1,9       | 942.01   |
|                      | 0.00     |               | 120,7     | 723.28   |
|                      |          |               | Record    | 1 of 6   |
|                      | 🕂 Insert | Delete        | Copy      | 🏹 Filter |
|                      | Ava      | ailable Balar | nce       |          |
| 5.35                 |          | 2             | 71,213.47 |          |
|                      |          |               |           |          |

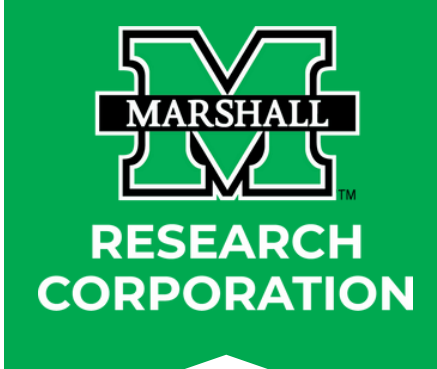

# **FGIBAVL and FRIGITD**

### **IMPORTANT information regarding posting dates**

This screen will show the most up to date balance on your MURC fund. It shows balance by line item and overall total.

This is a real-time balance with the exception of three items:

- MU Payroll beyond the most recently closed month.
- P-Card Expenses beyond the most recently closed month.
- Indirect costs beyond the most recently closed month.
  - These three expense types are uploaded on the 10th -15th of the following month. Example: October P-Card won't be reflected until mid November.
- Departments are notified when accounting has closed each month via this email
- When viewing FGIBAVL be cognizant of the most recently closed month. For example: If viewing at the beginning of a month, understand that the above expense types are not yet reflected and account for them accordingly

### It is important to view the balance in FGIBAVL on a routine basis. It is recommended to review monthly at minimum.

### MURC Reports - March 2025

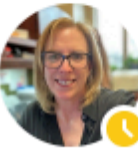

Good Morning.

The MURC FRS site for MURC monthly reports is located here: https://murcapps.marshall.edu/murc-frs/prod/login.php

The Principal Investigator, Co-PI, and anyone they designate to copy reports can access these monthly reports.

It is important that you review this information and inform MURC Compliance of any errors to ensure accurate financial reporting and accurate billing If anything is incorrect or you have any questions about the reports, please contact your MURC Compliance contact.

MURC payroll registers and P'Card detail reports are accessible via the MURC web-based Financial Reports System. To access the system, go to: http://muwe new.marshall.edu/murc/frs/, Complete the request form and submit it to Kristen Martin

### MURC Reports Instructions

- Select the Month from the dropdown list

You have received this message because you are subscribed to the MURC Grants Administrators list for MURC Fund PIs, Co-PIs, and Administrators. If you are no longer affiliated with a MURC grant, contract, or fund, and you wish to be removed from the list, click here to unsubscribe or send an email to sympa@lists.marshall.edu with the subject line unsubscribe murc-grants-administrators

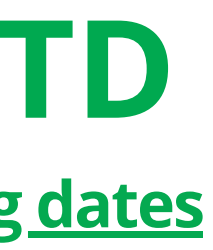

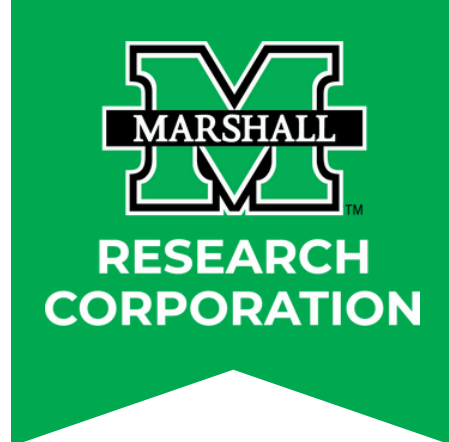

murc-grants-administrators-request@lists.marshall.edu or

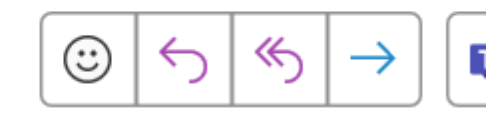

The March 2025 reports have been generated and are now available to view on the MURC Financial Reports System.

· Follow this link: https://murcapps.marshall.edu/murc-frs/prod/login.php

· Log-in using your MUNet username and password (this is the same login you use for MyMU) o Contact the IT Helpdesk if you need to reset your MUNet password

In the "Available Reports & Options" section, click "Grants Monthly Reports"

Select the Detail Grants Report or Summary Report from the "Available Reports" list

## **FGIBDST: How to Drill Down on Expenditure Detail**

This screen allows you to "drill down" to see detailed transactions by account code.

Fill in:

- **Chart:** 2
- Fiscal Year
- **Commit Type:** Both
- Fund: MURC Fund
- Organization
- Hit Go or Alt Page Down

### This screen is viewed by fiscal year (July-June)

- If you need to review expenses from a prior FY, edit Fiscal Year field.
- Please note: this screen is useful for viewing expenditure detail by account code. Use FGIBAVL to check on balance information. Use FGIBDST to check on expenditure information.

| × Ø ellucian     | Organization Budget Status FGIB | DST 9.3.6 (BanProd)                    |        |
|------------------|---------------------------------|----------------------------------------|--------|
| Chart: *         | 2 ••••                          | MU Research Corporation Fiscal Year: * | 22 *** |
| Index:           | •••                             | Query Specific:                        |        |
|                  |                                 | Account                                |        |
| Include Revenue: | $\checkmark$                    | Commit Type:                           | Both   |
| Accounts         |                                 |                                        |        |
| Organization:    | 1510 •••                        | Research Corporation Fund:             | 222128 |
| Program:         | •••                             | Account:                               | 70253  |
| Account Type:    | •••                             | Activity:                              |        |
| Location:        | •••                             |                                        |        |

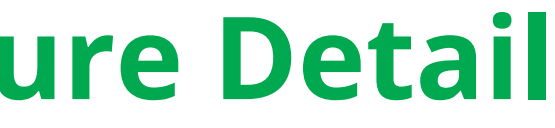

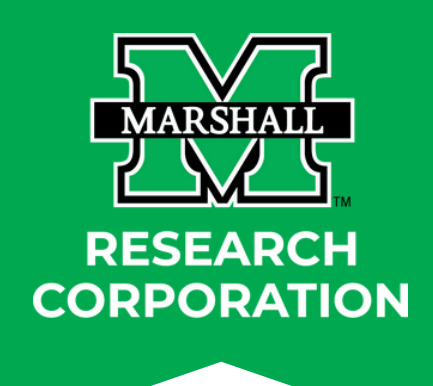

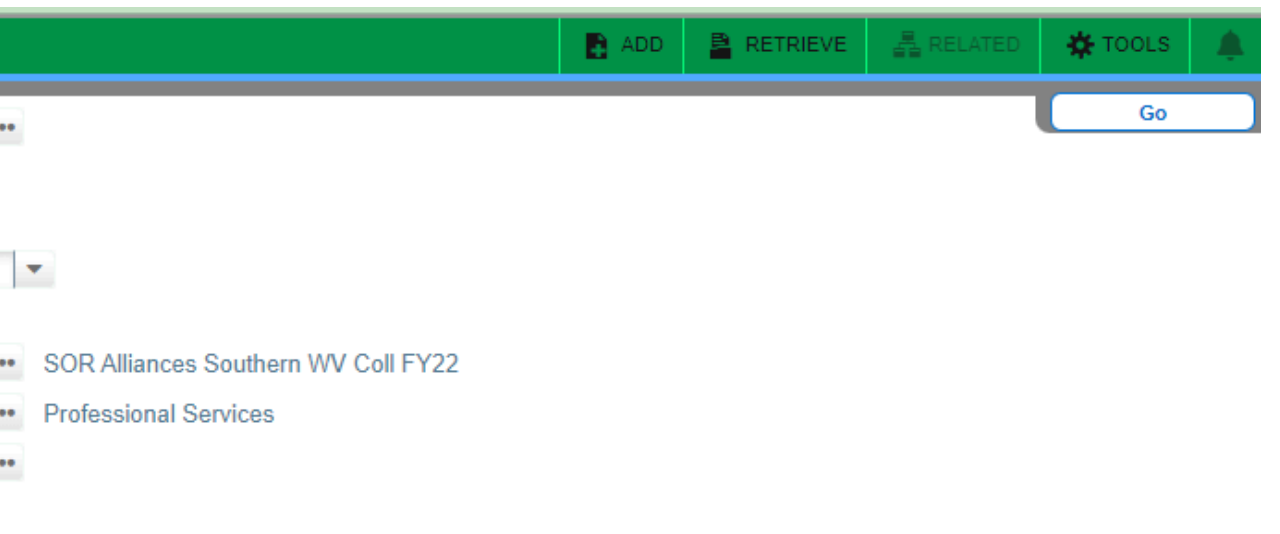

### FGIBDST: How to drill down on expenditure detail

This screen allows you to see a list of detailed transactions that is broken down by account code. From this screen, you can drill down on the expense in account code.

- On-screen FGIBDST, put the cursor on YTD Activity
- Click on the account code then select **Related** in the top right corner of the screen and select **Transaction Detail (FGITRND)**.
- This will populate the detailed transaction list for that account code

| hart: 2 MU Researc | h Corporation Fiscal Year: 22 | Index: Query Specific Account: Include Revenue Ac | counts: 📈 Commit Type: Both Organization: 15 | 10 Research Corporation        | and the second second | Q Search                                 |
|--------------------|-------------------------------|---------------------------------------------------|----------------------------------------------|--------------------------------|-----------------------|------------------------------------------|
| rogram: Account    | : 70253 Professional Services | Account Type: Activity: Location:                 |                                              | COMPANY AND A REAL PROPERTY OF |                       | Budget Summary Information [FGIBSUM]     |
| ORGANIZATION BUDGE | ET STATUS                     |                                                   |                                              |                                | 🖶 Insert              | Shift+F2                                 |
| count              | Туре                          | Title                                             | Adjusted Budget                              | YTD Activity                   | Commitments           | Organization Encumbrances [FGIOENC] F4   |
| )253               | E                             | Professional Services                             | 0.00                                         | 3,630.00                       | 0.00                  |                                          |
| 256                | E                             | Background Check                                  | 0.00                                         | 40.00                          | 0.00                  | Transaction Detail Information [FGITRND] |
| 0257               | E                             | Contractual Services                              | 0.00                                         | 725.00                         | 2,275.00              |                                          |
| 0261               | E                             | In-State Travel                                   | 0.00                                         | 1,938.75                       | 0.00                  |                                          |
| 262                | E                             | Out of State Travel                               | 0.00                                         | 5,896.82                       | 0.00                  |                                          |
| 26B                | E                             | Travel - Registration Fees                        | 0.00                                         | 3,150.00                       | 0.00                  |                                          |
| 352                | E                             | Employment Advertising                            | 0.00                                         | 235.49                         | 0.00                  |                                          |
|                    | E                             | Supplies-Educational                              |                                              | 1059                           | 0.00                  |                                          |
| 3B                 | E                             | Supplies Pool Budget                              | 11,000.00                                    | 0.00                           | 1/m 0.00              |                                          |
| 4B                 | E                             | Contractual Pool Budget                           | 407,012.00                                   | 0.00                           | 0.00                  |                                          |
| 0510               | E                             | Miscellaneous Expense                             | 0.00                                         | 45.00                          | 0.00                  |                                          |
| 0533               | E                             | Postage/Postal Expenses                           | 0.00                                         | 173.10                         | 0.00                  |                                          |
| 06B                | E                             | Other Pool Budget                                 | 26,775.00                                    | 0.00                           | 0.00                  |                                          |
| 282                | E                             | Subrecipient Disbursement < \$25000               | 0.00                                         | 46,935.62                      | 4,096.06              |                                          |
| 283                | E                             | Subrecipient Disbursement > \$25000               | 0.00                                         | 191,454.52                     | 183,443.27            |                                          |
| 90B                | E                             | Indirect Cost Pool Budget                         | 54,529.00                                    | 0.00                           | 0.00                  |                                          |
|                    |                               | Net Tot                                           | al -499,316.00                               | -255,283.30                    | 189,814.33            |                                          |

| ×        | 🥑 ellucian 🛛 Detail T               | ransaction Acti | ivity FGIT | RND 9.3.22 (BanProd) |                              |        |            |                    |                 | 1               | ADD 📲 RETRIE | EVE 🗛 R |
|----------|-------------------------------------|-----------------|------------|----------------------|------------------------------|--------|------------|--------------------|-----------------|-----------------|--------------|---------|
| COA: 2   | COA: 2 Fiscal Year: 22 Index: Fund: |                 |            |                      |                              |        |            |                    |                 |                 |              |         |
| - DETAIL | DETAIL TRANSACTION ACTIVITY         |                 |            |                      |                              |        |            |                    |                 |                 |              |         |
| Account  | Organization                        | Program         | Field      | Amount               | Increase (+) or Decrease (-) | Туре 🔺 | Document * | Transaction Date * | Activity Date * | Description     | Commit Type  | Fund *  |
| 70376    | 1510                                | 0030            | YTD        | 35.00                | +                            | JE16   | J0130677   | 04/29/2022         | 05/16/2022      | P'Card Apr 2022 | U            | 222128  |
| 70376    | 1510                                | 0030            | YTD        | 1,024.00             | +                            | JE16   | J0129412   | 01/31/2022         | 02/21/2022      | P'Card Jan 2022 | U            | 222128  |
|          |                                     |                 | Total      | 1,059.00             | +                            |        |            |                    |                 |                 |              |         |
| K <      | 1 of 1 🕨 🕅                          | 10 🗸 Per        | Page       |                      |                              |        |            |                    |                 |                 |              |         |

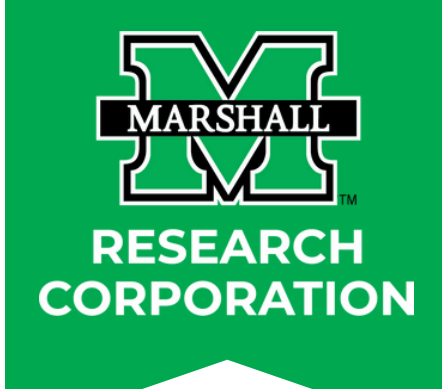

## FGIOENC: How to check what is encumbered

This screen allows you to see a list of open Purchase Orders and Encumbrances.

- Navigate to FGIOENC on Banner home screen
- Type in Fund, Org, and FY
- Hit Go or Alt Page Down

| ×   | @ elluciar   | n          | Organizational Encumbrance List FGIOENC 9.3.14 (BanProd) |                 |             |                    |                               |  |  |  |  |  |
|-----|--------------|------------|----------------------------------------------------------|-----------------|-------------|--------------------|-------------------------------|--|--|--|--|--|
|     | Cha          | art: *     | 2                                                        | •••             |             | Fiscal Year:       | 25                            |  |  |  |  |  |
|     | Fur          | ex:<br>nd: | 225010                                                   | •••             | ן ן         | Organization:      | 5210                          |  |  |  |  |  |
| Get | Started: Com | nplete     | WVCTSI Y3<br>e the fields above and o                    | click Go. To se | arch by nan | ne, press TAB from | m an ID field, enter your sea |  |  |  |  |  |

• All open/unpaid Encumbrances and Purchase Orders will be reflected in the detailed listing below:

| × Ø ellucian        | Organizatio   | nal Encumbrance List | FGIOENC  | 9.3.14 (Ban | Prod)    |          |
|---------------------|---------------|----------------------|----------|-------------|----------|----------|
|                     |               |                      |          |             |          |          |
| Chart: 2 Fiscal Yea | ar: 25 Index: | Organization: 5210   | SOM-Phar | macology    | Fund: 22 | 5010 WVC |
| - ORGANIZATIONAL I  | ENCUMBRANCE L | IST                  |          |             |          |          |
| Encumbrance         | Vendor        |                      | Item     | Acct        | Prog     | Actv     |
| P2502152            | Thermo Fisher | Scientific Inc       | 0        | 70720       | 0020     |          |
| PR250001            |               |                      | 0        | 60070       | 0020     |          |
| PR250001            |               |                      | 1        | 69999       | 0020     |          |
| M A of t            |               | On a Bor Borro       |          |             |          |          |

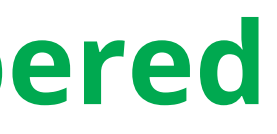

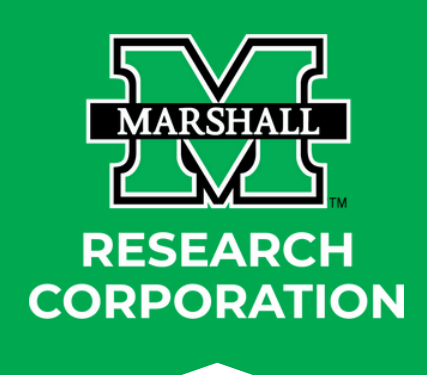

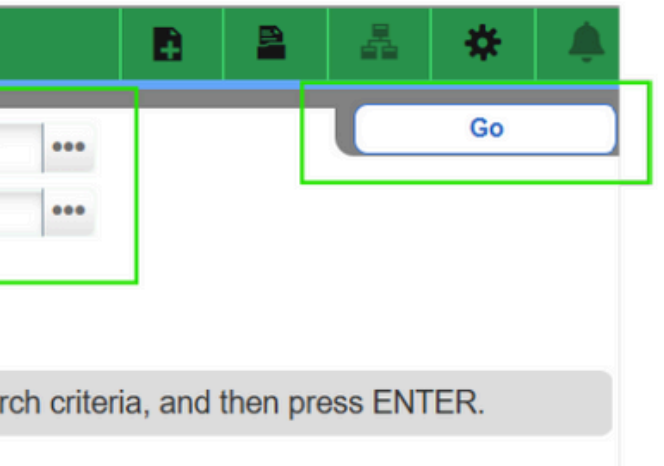

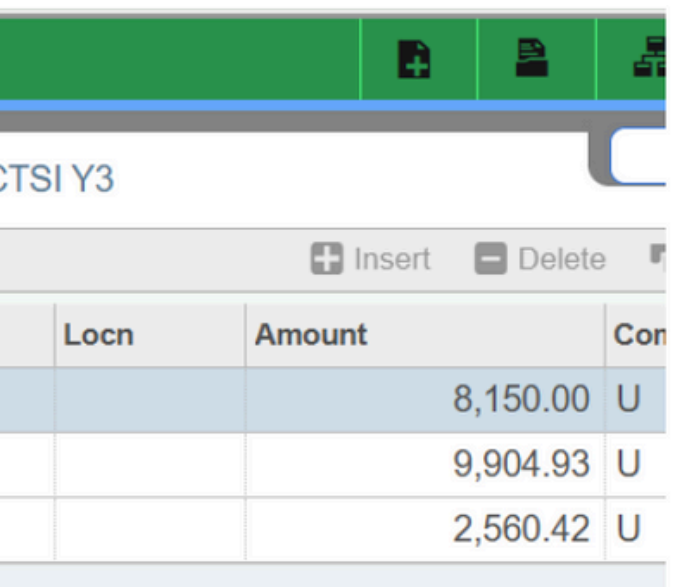

### FGIOENC: How to check what is encumbered

- All open/unpaid Encumbrances and Purchase Orders will be reflected in this screen.
- Periodically review this screen to check on open/unpaid commitments.
  - Submit unpaid invoices to MURC for payment or contact your assigned Compliance Administrator to close the commitment if the items are no longer needed.
  - **NOTE:** It is the departments responsibility to monitor open commitments and submit invoices to MURC for payment.

| × Ø elluciar       | Organizational Encumbrance List F  | GIOENC § | 9.3.14 (Ban | Prod)     |      |
|--------------------|------------------------------------|----------|-------------|-----------|------|
| Chart: 2 Fiscal Ye | ar: 25 Index: Organization: 5210 S | SOM-Phar | macology    | Fund: 225 | 010  |
|                    | ENCUMBRANCE LIST                   |          |             |           |      |
| Encumbrance        | Vendor                             | Item     | Acct        | Prog      | Actv |
| P2502152           | Thermo Fisher Scientific Inc       | 0        | 70720       | 0020      |      |
| PR250001           |                                    | 0        | 60070       | 0020      |      |
| PR250001           |                                    | 1        | 69999       | 0020      |      |
| A fil              | N 10 yr Por Pogo                   | i        |             |           |      |

Helpful Tip: If there are commitments reflected in FGIBAVL, but you aren't sure what they are for, you can use this screen to drill down on all open commitments.

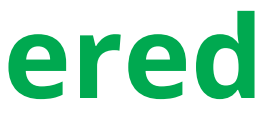

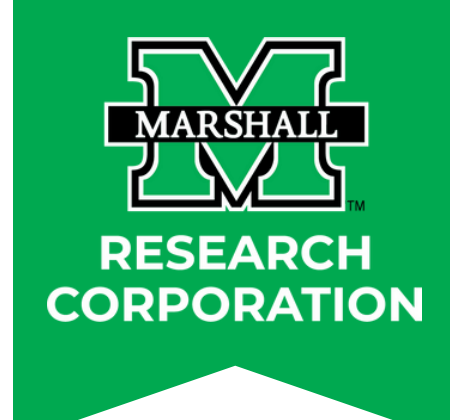

|       |      | B        |          | 4   |
|-------|------|----------|----------|-----|
| NVCTS | I Y3 |          |          |     |
|       |      | 🕂 Insert | E Delete | •   |
|       | Locn | Amount   |          | Con |
|       |      |          | 8,150.00 | U   |
|       |      |          | 9,904.93 | U   |
|       |      |          | 2,560.42 | U   |
|       |      |          |          |     |

### FGIENCD: How to check payment status on Encumbrance/PO

Use this screen to view Purchase Order balances and see payments made against the PO/Encumbrance. For this screen, you will need the Encumbrance or Purchase Order # (must be PO #, not R#)

Type **FGIENCD** in the search box and then hit Enter.

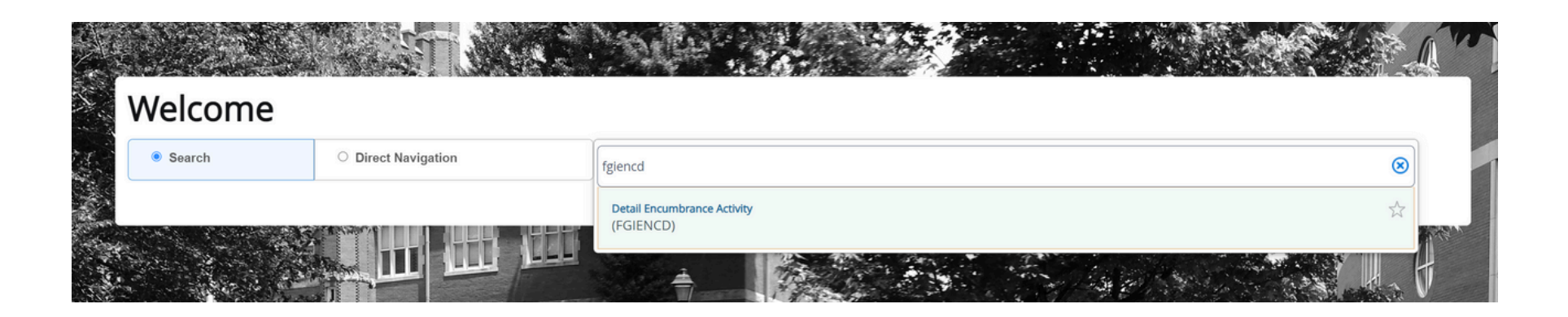

You will be taken to the **Detail Encumbrance Activity** form, enter the PO number in the Encumbrance field and click either GO or Alt-PageDown.

| ×   | @ ellucian      | Detail Encumbrance Activity     | FGIENCD 9.3.21 (BanProd)                                                                            |
|-----|-----------------|---------------------------------|----------------------------------------------------------------------------------------------------|
|     | Encumbrance:    | P2100638                        | •••                                                                                                 |
| Get | Started: Comple | te the fields above and click G | o. To search by name, press TAB from an ID field, enter your search criteria, and then press ENTER. |

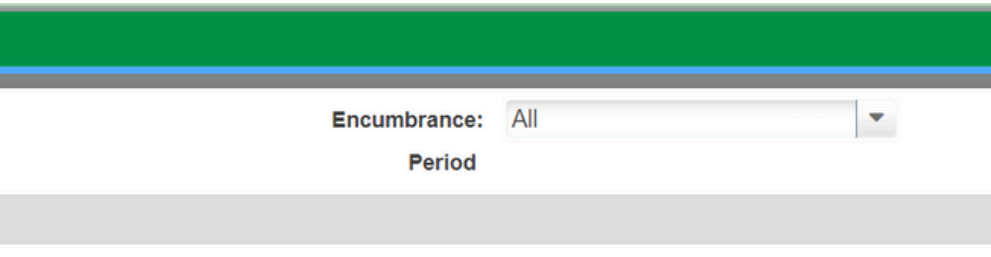

## FGIENCD: How to check payment status on Encumbrance/PO

You will now see the Encumbrance Information and your cursor will be in the Encumbrance Detail section. By clicking the right arrow on the bottom left corner of the Encumbrance Detail area, you can scroll through every line of the PO

### Note the following Encumbrance Information:

- 1. **Description** vendor name
- 2. Status O or C indicates whether the PO is open or closed
- 3. Type P indicates that this is a PO
- 4. Date Established date PO was created
- 5. Balance balance left on PO
- 6. Vendor vendor ID and name

### Note the following Encumbrance Details:

- 1. **Item** a numbered list of what was ordered on the PO
- 2. Sequence each different Fund, Orgn, Acct, and Prog (FOAP) combination on a line is considered to be a sequence
- 3. Fiscal Year FY in which PO was created
- 4. Status O or C, indicating open or closed
- 5. Commit Indicator U
- 6. Index, Fund, Orgn, Acct, and Prog
- 7. Encumbrance original amount encumbered on this line
- 8. Liquidation total of all payments made against the line
- 9. **Balance** encumbrance remaining on the line

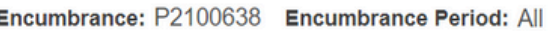

| Encumbrance: P21006      | 638 Encur | nbrance Period   | : All         |        |                  |            |                  |                   |          | Start ( | Over       |
|--------------------------|-----------|------------------|---------------|--------|------------------|------------|------------------|-------------------|----------|---------|------------|
|                          | MATION    |                  |               |        |                  |            |                  | 🚹 Insert          | E Delete | 🖥 Сору  | 👻 Filter   |
| Description              | Bulldog C | creative Service | es            |        | Date Established | 08/25/2020 |                  |                   |          |         |            |
| Status                   | С         |                  |               |        | Balance          |            | 0.00             |                   |          |         |            |
| Туре                     | P         |                  |               |        | Vendor           | 270086421  | Bulldog Creative | Services LLC      |          |         |            |
|                          | L         |                  |               |        |                  |            |                  | 🕂 Insert          | Delete   | Г Сору  | 🔍 Filter   |
| Item                     | 0         | Document Acco    | ounting Dis   |        | Orgn             | 1510       |                  |                   |          |         |            |
| Sequence                 | 1         |                  |               |        | Acct             | 70253      |                  |                   |          |         |            |
| Fiscal Year              | 21        |                  |               |        | Prog             | 0030       |                  |                   |          |         |            |
| Status                   | С         |                  |               |        | Actv             |            |                  |                   |          |         |            |
| Commit Indicator         | U         |                  |               |        | Locn             |            |                  |                   |          |         |            |
|                          |           |                  |               |        | Proj             |            |                  |                   |          |         |            |
| COA                      | 2         |                  |               |        | Encumbrance      |            | 3,35             | 0.00              |          |         |            |
| Index                    |           |                  |               |        | Liquidation      |            | -3,35            | 0.00              |          |         |            |
| Fund                     | 119039    |                  |               |        | Balance          |            |                  | 0.00              |          |         |            |
| <b>♦ 1</b> of 1 <b>▶</b> |           | 1 v Per Pa       | ge            |        |                  |            |                  |                   |          | Reco    | ord 1 of 1 |
| - TRANSACTION ACTIVIT    | ΓY        | 1                | 1             |        | 1                |            |                  | 🕂 Insert          | Delete   | Сору    | 🕄 Filter   |
| Transaction Date         |           | Туре             | Document Code | Action | Transaction Amo  | unt        |                  | Remaining Balance | •        |         |            |
| 08/25/2020               |           | PORD             | P2100638      |        |                  |            | 3,350.00         |                   |          |         | 3,350.00   |
| 09/22/2020               |           | INEI             | 10664943      |        |                  |            | -670.00          |                   |          |         | 2,680.00   |
| 12/16/2020               |           |                  | 10668402      | 1<br>T |                  |            | -2,680.00        |                   |          |         | 0.00       |
| 12/10/2020               | N         | 10 V Por Po      | 10000402      | 1      |                  |            | 0.00             |                   |          | Reco    | 0.00       |
|                          |           | TO Y FEIFa       | ige           |        |                  |            |                  |                   |          | Neu     | 510 1 01 4 |

## FGIENCD: How to check payment status on Encumbrance/PO

Encumbrance: P2100638 Encumbrance Period: All

12/16/2020

**I I** of 1 **■ I** 

As you scroll through the lines in the Encumbrance Detail, the Transaction Activity section reflects the activity for each line

### A few Transaction Types:

- **PORD** = PO created
- **CORD** = Change to PO (a.k.a. "Change Order")
- **INEI** = Invoice entry for payment
  - This means a payment has been made against the PO or Encumbrance. Reflected as a negative amount.
- ICEI = Invoice cancellation
- **E090** = Encumbrance roll from the previous year

**Helpful Tip:** FGIENCD is useful for tracking the status of payment on an Encumbrance/PO. If a vendor asks if a payment has been made, you can navigate to this screen to see payment date. Any "INEI" type is a payment made against the PO/E#. The transaction date is the date the check was cut by MURC.

| * ENCOMBRANCE INFOR   | MATION    |                  |               |
|-----------------------|-----------|------------------|---------------|
| Description           | Bulldog C | reative Services | 3             |
| Status                | С         |                  |               |
| Туре                  | Ρ         |                  |               |
|                       | L         |                  |               |
| Item                  | 0         | Document Accou   | inting Dis    |
| Sequence              | 1         |                  |               |
| Fiscal Year           | 21        |                  |               |
| Status                | С         |                  |               |
| Commit Indicator      | U         |                  |               |
|                       |           |                  |               |
| COA                   | 2         |                  |               |
| Index                 |           |                  |               |
| Fund                  | 119039    |                  |               |
|                       |           | 1 v Per Pag      | θ             |
| - TRANSACTION ACTIVIT | Y         |                  |               |
| Transaction Date      |           | Туре             | Document Code |
| 08/25/2020            |           | PORD             | P2100638      |
| 09/22/2020            |           | INEI             | 10664943      |
| 12/16/2020            |           | INEI             | 10668402      |

10 V Per Page

ADEI

10668402

|        |                   |            |                  |        |              | l        | Start O | ver        |
|--------|-------------------|------------|------------------|--------|--------------|----------|---------|------------|
|        |                   |            |                  |        | H Insert     | E Delete | Га Сору | 👻 Filter   |
|        | Date Established  | 08/25/2020 |                  |        |              |          |         |            |
|        | Balance           |            | 0.00             |        |              |          |         |            |
|        | Vendor            | 270086421  | Bulldog Creative | Servic | es LLC       |          |         |            |
|        |                   |            |                  |        | 🕂 Insert     | E Delete | Сору    | Y. Filter  |
|        | Orgn              | 1510       |                  |        |              |          |         |            |
|        | Acct              | 70253      |                  |        |              |          |         |            |
|        | Prog              | 0030       |                  |        |              |          |         |            |
|        | Actv              |            |                  |        |              |          |         |            |
|        | Locn              |            |                  |        |              |          |         |            |
|        | Proj              |            |                  |        |              |          |         |            |
|        | Encumbrance       |            | 3,350            | 0.00   |              |          |         |            |
|        | Liquidation       |            | -3,350           | 0.00   |              |          |         |            |
|        | Balance           |            | (                | 0.00   |              |          |         |            |
|        |                   |            |                  |        |              |          | Reco    | rd 1 of 1  |
|        |                   |            |                  |        | 🗄 Insert     | Delete   | Сору    | 🕄 Filter   |
| Action | Transaction Amoun | nt         |                  | Remain | ning Balance | •        |         |            |
|        |                   |            | 3,350.00         |        |              |          | ;       | 3,350.00   |
| -      |                   |            | -670.00          |        |              |          |         | 2,680.00   |
| <br>Т  |                   |            | -2,680.00        |        |              |          |         | 0.00       |
| 1      |                   |            | 0.00             |        |              |          | Reco    | ord 1 of 4 |
|        |                   |            |                  |        |              |          | 1,000   |            |

Example: This screenshot shows that a PO was created on 8/25/2020 for \$3,350 and two payments were made for \$670 and \$2,680.

## **Screen FOIDOCH: How to Access Check Number**

This screen allows you to see the status of all documents attached to a completed requisition. You may inquire about the following document types: **REQ-Requisitions PO-Purchase Orders** 

Type Document Type (PO or REG) and the Document Code (PO or REG number). Hit Go.

| Document Type:       | PO                              | •••    | Purchase Order                   | Document C       | ode:    | P2100638                        | •   |
|----------------------|---------------------------------|--------|----------------------------------|------------------|---------|---------------------------------|-----|
| Get Started: Complet | e the fields above and click Go | . To s | search by name, press TAB from a | an ID field, ent | ter you | r search criteria, and then pre | ess |
|                      |                                 |        |                                  |                  |         |                                 |     |
|                      |                                 |        |                                  |                  |         |                                 |     |

A listing of all documents associated with that number will populate. The fields will tell you what the status is of that document.

- Blank- the requisition or PO has not been completed.
- C- The requisition or PO has been completed but not yet approved.
- A- The requisition or PO has been completed and approved.
- P- The document has been paid.
- X- The requisition or PO has been canceled.

| Document Type: PO Purchase Order Docur | nent Code: P2100638 |        |     |
|----------------------------------------|---------------------|--------|-----|
|                                        |                     |        |     |
| - DOCUMENT HISTORY                     |                     |        |     |
| Document Type                          | Document Number     | Status | Sta |
| Requisition                            | R2100638            | А      | Ap  |
| Purchase Order                         | P2100638            | А      | Ap  |
| Invoice                                | 10664943            | Р      | Pa  |
| Invoice                                | 10668402            | Р      | Pa  |
| Check Disbursement                     | 00229715            |        |     |
| Check Disbursement                     | 00230744            |        |     |
| ■ ■ 1 of 1 ■ ■ 10 ∨ Per                | Page                |        |     |

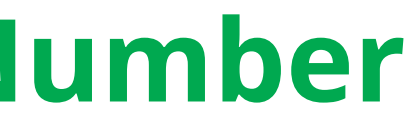

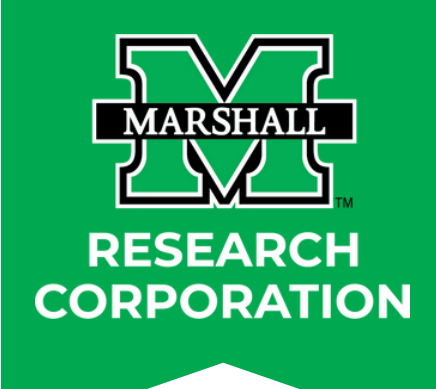

Note: This screen is not used for encumbrances.

|          | Go |
|----------|----|
| s ENTER. |    |

|                 |          |        | Start C | ver        |
|-----------------|----------|--------|---------|------------|
|                 |          |        |         |            |
|                 | 🛨 Insert | Delete | Га Сору | Y Filter   |
| tus Description |          |        |         |            |
| proved          |          |        |         |            |
| proved          |          |        |         |            |
| id              |          |        |         |            |
| id              |          |        |         |            |
|                 |          |        |         |            |
|                 |          |        |         |            |
|                 |          |        | Reco    | ord 1 of 6 |
|                 |          |        |         |            |

## **FAIVNDH: Vendor Detail History**

Use this screen to view vendor payment history.

On the Vendor Detail History screen, you will need to know the vendor ID # (FEIN) to search for payment history. If you do not know the vendor number, please see previous slide for steps on how to identify the vendor if needed.

- In the **Vendor** field, type the vendor's ID # (FEIN).
- The **Selection** field should automatically populate to all.
- You can limit the search by FY, or you can search open ended history. If you would to view a specific FY, enter the # under the Fiscal Year field.
- Hit Go or Alt Page Down.
- MURC COA2 Check Numbers will begin with "00".
- MU COA1 Check Numbers will begin with "Z".

To view more information about the vendor you can then click on **Related** in the upper right-hand corner. This will bring up a listing of **Related Forms**. Click View Invoice Info. You will then be taken to the query form FAIINVE

| Ver                | ndor: 2700864         | 21                    | ••••              |                  | Ve                  | endor Hold:       | ]                                |              | Go                                 |
|--------------------|-----------------------|-----------------------|-------------------|------------------|---------------------|-------------------|----------------------------------|--------------|------------------------------------|
|                    | Bulldog               | Creative Services     |                   |                  |                     | -                 |                                  |              |                                    |
| Selec              | ction: All            |                       | • •               |                  |                     | Fiscal Year: 2    | •••                              | 1            |                                    |
| Invoice Date F     | rom:                  |                       |                   |                  | Invo                | ice Date To:      |                                  |              |                                    |
| Get Started: Co    | omplete the field     | Is above and clic     | k Go. To search l | by name, press T | AB from an ID fi    | eld, enter your s | earch criteria, and then press E | ENTER.       |                                    |
| × @ ellucian       | Vendor Detail Histo   | ory FAIVNDH 9.3.22 (E | 3anProd)          |                  |                     |                   |                                  | ADD          |                                    |
| endor: 270086421 E | Bulldog Creative Serv | rices LLC Vendor Ho   | Id: Selection: A  | Fiscal Year: 21  | nvoice Date From: I | Invoice Date To:  |                                  |              | Q Search                           |
| ENDOR DETAIL HISTO | ORY                   |                       |                   |                  |                     |                   |                                  |              | View Invoice Information [FAIINVE] |
| endor Invoice      | Invoice               | Approval              | Multiple          | Credit Memo      | Open/Paid           | Cancel            | Vendor Invoice Amount            | Due Date     |                                    |
| 018.HD1.01         | 10663357              | YES                   | NO                | NO               | PAID                | NO                | 41.96                            | 6 08/12/2020 | Commodity Information [FOICOMM]    |
| 020.08.01          | 10663905              | YES                   | NO                | NO               | PAID                | NO                | 150.00                           | 08/26/2020   | View Vendor Invoice [FAIVINV]      |
| 020.09.01          | 10664864              | YES                   | NO                | NO               | PAID                | NO                | 150.00                           | 09/21/2020   |                                    |
| 020.08.27          | 10664943              | YES                   | NO                | NO               | PAID                | NO                | 670.00                           | 09/22/2020   |                                    |
| 020.10.01          | 10666428              | YES                   | NO                | NO               | PAID                | NO                | 150.00                           | 10/28/2020   |                                    |
| 20.11.01           | 10667387              | YES                   | NO                | NO               | PAID                | NO                | 150.00                           | 11/18/2020   |                                    |
| 20.HD3.16          | 10668402              | YES                   | NO                | NO               | PAID                | NO                | 2,800.00                         | 12/16/2020   |                                    |
| 20.07.01 RCBI      | 10668672              | YES                   | NO                | NO               | PAID                | NO                | 150.00                           | 12/16/2020   |                                    |
| 020.12.01          | 10668929              | YES                   | NO                | NO               | PAID                | NO                | 150.00                           | 12/21/2020   |                                    |
| 21.01.01           | 10669792              | YES                   | NO                | NO               | PAID                | NO                | 150.00                           | 01/20/2021   |                                    |
| 21.HD1.01          | 10671343              | YES                   | NO                | NO               | PAID                | NO                |                                  | 02/26/2021   |                                    |
| 021.02.01          | 10672273              | YES                   | NO                | NO               | PAID                | NO                | 150.00                           | 03/17/2021   |                                    |

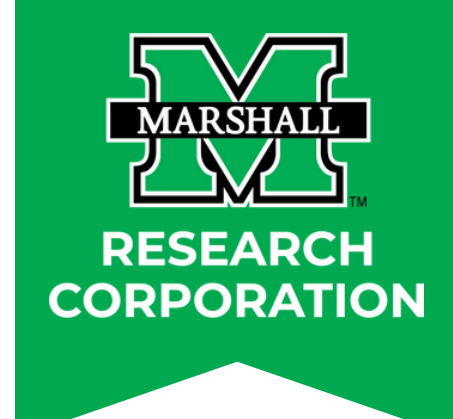

## **FAIINVE: Invoice Query**

This screen allows you to see a detailed invoice view. To use this screen you must have the I# readily available.

- The I# can be found in FGIENCD. In FGIENCD you can locate the I# under **Transaction Activity**, the third column over titled **Document Code**.
- In FAIINVE type the I# in the **Document** field.
- Hit Go or Alt Page Down through each screen to view the entered invoice information.

|   | × | ❷ ellucian  | Invoice/Credit Memo Query F | AIINVE 9.3.23 (BanProd) |
|---|---|-------------|-----------------------------|-------------------------|
| I |   | Document: * | 10671343                    | •••                     |

| × Ø ellucian          | Invoice/Credit Memo Query FAIINVE 9.3.23 (BanProd)                                                      |                       |                          | Document: 10664943 | Multiple: Regular Vendor: 270086421 Bulldog Creative Se |
|-----------------------|----------------------------------------------------------------------------------------------------|-----------------------|--------------------------|--------------------|---------------------------------------------------------|
|                       |                                                                                                    | ▼ COMMODITY INFORMA   | TION - REGULAR           |                    |                                                         |
| Document: 10664943    | Multiple: Regular Vendor: 270086421 Bulldog Creative Services LLC Vendor Hold: Purchase Order: P2100638 |                       |                          | Document           | 10664943                                                |
| ▼ INVOICE/CREDIT MEMO | HEADER                                                                                                  |                       |                          |                    |                                                         |
| Invoice Date          | 08/13/2020                                                                                              |                       | Jocument Accounting      | Vendor             | 270086421 Bulldog Creative Services LLC                 |
| Transaction           | 09/22/2020                                                                                              | Check Vendor          |                          | Purchase Order     | P2100638                                                |
| Cancel                |                                                                                                    |                       |                          | PO Item            | 1                                                       |
| Address Ords          | 40                                                                                                    | Collecte Terr         | N Collecto no toxon      | Invoice Item       | 1                                                       |
| Address Code          | AP                                                                                                    | Collects Tax          | N Conects no taxes       |                    | Vendor Hold                                             |
| Sequence Number       | 2                                                                                                    | City                  | Huntington               |                    | Quantity                                                |
|                       |                                                                                                    | State or Province     | WV                       | Ordered            | 3,350.00                                                |
| Street Line 1         | 1400 Commerce Avenue                                                                                    | ZIP or Postal Code    | 25701                    | Accepted           | 0.00                                                    |
| Street Line 2         |                                                                                                    | Nation                |                          | Invoiced           | 670.00                                                  |
| Street Line 3         |                                                                                                    | Direct Deposit Status | No                       | Approved           | 670.00                                                  |
|                       |                                                                                                    |                       | TAT                      | Discount           |                                                         |
| Discount Code         |                                                                                                    | ACH Transaction       |                          | Additional         |                                                         |
|                       |                                                                                                    | Type                  |                          | Tax                |                                                         |
| Payment Due           | 09/22/2020                                                                                              |                       | Credit Memo              | Net                |                                                         |
| Bank                  |                                                                                                    |                       | 1000 Vender              | Indicators         |                                                         |
| Darik.                |                                                                                                    |                       | Direct Depart Constitute | Tolerance Override |                                                         |
| Vendor Invoice        | 2020.06.27                                                                                              |                       | Direct Deposit Override  | Hold               | N                                                       |
| 1099 Tax ID           | 270086421                                                                                               |                       | Text Exists              | Final Payment      |                                                         |
| Income Type           | NC Nonemployee Compensation                                                                             | Receipt Required      | No Receipt Required      | I act Decohor      |                                                         |
|                       |                                                                                                    |                       |                          | Last Receiver      |                                                         |

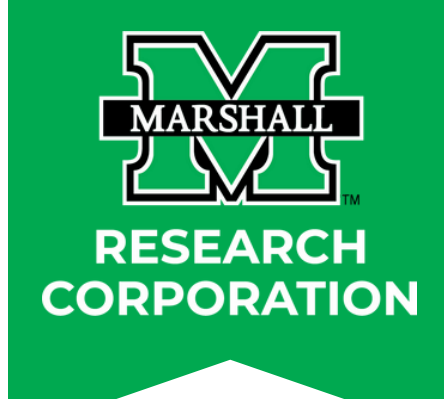

### le. rd column over titled **Document Code**.

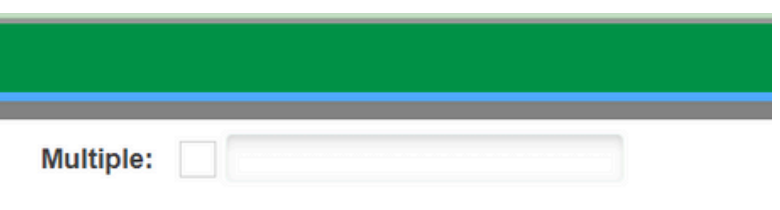

| vices LLC Vendor Hold: | Purchase Order: P2100638 |                      |                |        | Start O | ver       |
|------------------------|--------------------------|----------------------|----------------|--------|---------|-----------|
|                        |                          |                      | 🗊 Insert       | Delete | 🖷 Сору  | Y, Filter |
|                        | Commodity Record         | 1                    |                |        |         |           |
|                        | Count                    |                      |                |        |         |           |
|                        | Commodity                | Website Design Depos | sit            |        |         |           |
|                        | U/M                      | DOL                  |                |        |         |           |
|                        | Fixed Asset Status       | N Non fixed asset    |                |        |         |           |
|                        | Tax Group                |                      |                |        |         |           |
|                        |                          |                      |                |        |         |           |
|                        | Unit Price               |                      | Extended Price |        |         |           |
|                        | 1.0                      | 000                  | 3,350.00       |        |         |           |
|                        | 1.0                      | 000                  | 0.00           |        |         |           |
|                        | 1.0                      | 000                  | 670.00         |        |         |           |
|                        | 1.0                      | 000                  | 670.00         |        |         |           |
|                        |                          |                      | 0.00           |        |         |           |
|                        |                          |                      | 0.00           |        |         |           |
|                        |                          |                      | 0.00           |        |         |           |
|                        |                          |                      | 670.00         |        |         |           |
|                        |                          |                      |                |        |         |           |
|                        | Suspense                 | N                    |                |        |         |           |
|                        | Open/Paid                | P                    |                |        |         |           |
|                        |                          | V Text Exist         |                |        |         |           |
|                        |                          |                      |                |        |         |           |
|                        |                          |                      |                |        |         |           |

## **FTIIDEN: Looking up a vendor**

This screen is used to locate a vendor ID #.

- In the Last Name field, type the vendor's name.
  - Hint: If you are unsure of the exact name, you can try a variation of what you think it may be and type the wildcard, %, after the name. It will pull up all ID's III Banner that have those characteristics.
    - For example: If you know the vendor is Bulldog Creative Services you can type '%Bulldog%' in the Last Name field.
- Hit F8, or click Go
- It will populate all the options with your search criteria.
- The FEIN # can be located in the ID box.

| × 0                                                                                                    | enucian Entity Name/ID Se                                                                                                    |                                                                        |             |                                                |                                                                                                    |                           |                         |                    |       |
|----------------------------------------------------------------------------------------------------|----------------------------------------------------------------------------------------------------|------------------------------------------------------------------------|-------------|------------------------------------------------|----------------------------------------------------------------------------------------------------|---------------------------|-------------------------|--------------------|-------|
|                                                                                                    | ME/ID SEARCH                                                                                                    |                                                                        |             |                                                |                                                                                                    |                           |                         |                    |       |
|                                                                                                    | Vendors                                                                                                    |                                                                        |             |                                                | Proposal Personnel                                                                                                    |                           |                         |                    |       |
|                                                                                                    | Terminated Vend                                                                                                    | dors                                                                   |             |                                                | Financial Managers                                                                                                    |                           |                         |                    |       |
|                                                                                                    | Grant Personnel                                                                                                    | l.                                                                     |             |                                                | Terminated Financial                                                                                                    | Managers                  |                         |                    |       |
| DETAILS                                                                                                    |                                                                                                    |                                                                        |             |                                                |                                                                                                    |                           |                         |                    |       |
| ID                                                                                                    | Last Name                                                                                                    | First Name                                                             | Middle Name | Entity Indicator                               | Change Indicator                                                                                                    | Vendor                    | Financial Manager       | Agency             | Gra   |
|                                                                                                    |                                                                                                    |                                                                        |             |                                                |                                                                                                    |                           |                         |                    |       |
| N 🖣 1                                                                                                    | of 1 🕨 🕅 10 🗸 F                                                                                                    | Per Page                                                               |             |                                                |                                                                                                    |                           |                         |                    |       |
| Case In                                                                                                    |                                                                                                    |                                                                        | RanDrod)    |                                                |                                                                                                    |                           |                         |                    |       |
| Case In                                                                                                    | ellucian Entity Name/ID Se<br>ME/ID SEARCH                                                                                                    | earch FTIIDEN 9.3.6 (                                                  | BanProd)    |                                                | Proposal Personnel                                                                                                    |                           |                         |                    | ADC   |
| Case In     Case In     ENTITY NA                                                                                                    | ME/ID SEARCH                                                                                                    | earch FTIIDEN 9.3.6 (                                                  | BanProd)    |                                                | Proposal Personnel                                                                                                    |                           |                         |                    |       |
| Case In     Case In     ENTITY NA                                                                                                    | Allucian Entity Name/ID So<br>ME/ID SEARCH<br>Vendors<br>Terminated Ven<br>Grant Personne                                                                      | earch FTIIDEN 9.3.6 (<br>ndors<br>el                                   | BanProd)    |                                                | <ul> <li>Proposal Personnel</li> <li>Financial Managers</li> <li>Terminated Financia</li> </ul>                                         | I Managers                |                         |                    |       |
| Case In     Case In     ENTITY NA     DETAILS                                                                                                    | ellucian Entity Name/ID Se<br>ME/ID SEARCH<br>Vendors<br>Terminated Ven<br>Grant Personne                                                                      | earch FTIIDEN 9.3.6 (<br>ndors<br>el                                   | BanProd)    |                                                | Proposal Personnel<br>Financial Managers<br>Terminated Financia                                                                         | I Managers                |                         |                    |       |
| Case In     Case In     Case In     DETAILS     Active filter                                                                                                    | ellucian Entity Name/ID Se<br>ME/ID SEARCH<br>Vendors<br>Terminated Ven<br>Grant Personne<br>s: Last Name: %Bulldog%                                           | earch FTIIDEN 9.3.6 (<br>ndors<br>el<br><u>Clear All</u>               | BanProd)    |                                                | Proposal Personnel<br>Financial Managers<br>Terminated Financia                                                                         | l Managers                |                         |                    |       |
| Case In     Case In     DETAILS     Control of the filter     D                                                                                                    | ellucian Entity Name/ID Se<br>ME/ID SEARCH<br>Vendors<br>Terminated Ven<br>Grant Personne<br>s: Last Name: %Bulldog%                                           | earch FTIIDEN 9.3.6 (<br>ndors<br>el<br><u>Clear All</u><br>First Name | BanProd)    | Entity Indicator                               | Proposal Personnel Financial Managers Terminated Financia Change Indicator                                                              | I Managers<br>Vendor      | Financial Manager       | Agency             | C ADI |
| Case In Case In Case | ellucian Entity Name/ID Se<br>ME/ID SEARCH<br>Vendors<br>Terminated Ven<br>Grant Personne<br>s: Lest Name: %Buildog%<br>Last Name<br>Buildog Creative Services | earch FTIIDEN 9.3 6 (<br>Idors<br>el<br>Clear All<br>First Name        | BanProd)    | Entity Indicator<br>Corporation                | <ul> <li>Proposal Personnel</li> <li>Financial Managers</li> <li>Terminated Financia</li> <li>Change Indicator</li> <li>Name</li> </ul> | I Managers                | Financial Manager No    | Agency             | ADC   |
| Case In Case In Case | ellucian Entity Name/ID Se<br>ME/ID SEARCH Vendors Terminated Ven Grant Personne s: Last Name: %Bulldog% Last Name Bulldog Creative Services L                 | earch FTIIDEN 9.3.6 (<br>ndors<br>el<br>Clear All<br>First Name<br>LLC | BanProd)    | Entity Indicator<br>Corporation<br>Corporation | <ul> <li>Proposal Personnel</li> <li>Financial Managers</li> <li>Terminated Financia</li> <li>Change Indicator</li> <li>Name</li> </ul> | I Managers Vendor Yes Yes | Financial Manager No No | Agency<br>No<br>No | ADI   |

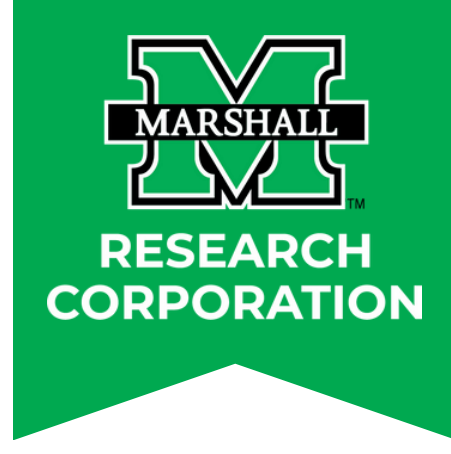

| D        |          | - 44   | RELATED      | 🔅 то    | DLS 🔔        |
|----------|----------|--------|--------------|---------|--------------|
|          | E        | Insert | 🗖 Delete     | Pm Copy | / 🔍 Filter   |
| Ager     | icies    |        |              |         |              |
| All      |          |        |              |         |              |
|          |          |        |              |         |              |
|          | E        | Insert | Delete       | Con     | / 👻 Filter   |
| ant Pers | sonnel   | Propos | al Personnel | N       | lame Type    |
|          |          | ropoa  |              |         |              |
|          |          |        |              | Re      | cord 1 of 1  |
|          |          |        |              |         |              |
|          |          |        |              |         |              |
|          |          |        |              |         |              |
|          | RETRIEVE | 4      |              | 🔅 то    | DLS 🔔        |
|          | 6        | Insert | Delete       | Cop     | y 🛛 👻 Filter |
| Але      | ncies    |        |              |         |              |
|          | 10100    |        |              |         |              |
|          |          |        |              |         |              |
|          |          |        |              |         |              |
|          | 6        | Insert | Delete       | Cop     | Filter       |
|          |          |        |              | Filter  | r Again 🛛 😣  |
| ant Per  | sonnel   | Propos | al Personnel | 1       | Name Type    |
| )        |          | No     |              |         |              |
| 0        |          | No     |              |         |              |
| )        |          | No     |              |         |              |
|          |          |        |              | Re      | cord 1 of 3  |
|          |          |        |              |         |              |

## **FTMVEND: Looking up a vendor address**

This screen is used to locate a vendor address.

- Note: If you don't already have the vendor's ID # (FEIN), follow the instructions from the previous slide.
- In the Vendor field, type the vendor's ID # (FEIN).
- Hit Go or Alt Page Down.
  - Hint: If you forgot to locate the Vendor ID #, click on the 3 dots box to the right of the Vendor field and it will take you to the FTIIDEN screen.
- Click on the Address tab at the top of the screen. You will be able to scroll through the various addresses (if applicable), by using the arrows in the bottom left.

| × Ø ellucian       | Vendor Maintenance FTMVEND 9.3.22 (BanProd)                                    |                     |                    | ADD     |              | RELATED        | 🗱 TOOLS 🛛 🐴           |
|--------------------|--------------------------------------------------------------------------------|---------------------|--------------------|---------|--------------|----------------|-----------------------|
| Vendor: 270086421  | Corporation: Bulldog Creative Services LLC Last Name: First Name: Middle Name: |                     |                    |         |              |                | Start Over            |
| Vendor Maintenance | Additional Information Vendor Types Address E-mail Taxes Collected             |                     |                    |         |              |                |                       |
| ▼ ADDRESS          |                                                                                |                     |                    | 🕂 Inser | t 🗖 Delete 🖣 | Copy 🗎 More In | nformation 🏾 🏹 Filter |
| From Date          |                                                                                |                     |                    |         |              |                |                       |
| To Date            |                                                                                | Area Code           | 304                |         |              |                |                       |
| Address Type       | AP ••• Vendor Address for Check                                                | Phone Number        | 5259600            |         |              |                |                       |
| Sequence Number    | 1                                                                              | Extension           | •••                |         |              |                |                       |
|                    |                                                                                |                     |                    |         |              |                |                       |
| Street Line 1      | 916 5th Ave Ste 305                                                            | Fax Area Code       |                    |         |              |                |                       |
| Street Line 2      |                                                                                | Fax Number          |                    |         |              |                |                       |
| Street Line 3      |                                                                                | Fax Extension       |                    |         |              |                |                       |
|                    |                                                                                |                     | Inactivate Address |         |              |                |                       |
| City               | Huntington                                                                     | Source              | •••                |         |              |                |                       |
| State or Province  | WV ••• West Virginia                                                           | Delivery Point      |                    |         |              |                |                       |
| ZIP or Postal Code | 25701 ***                                                                      | Correction Digit    |                    |         |              |                |                       |
| County             | •••                                                                            | Carrier Route       |                    |         |              |                |                       |
| Nation             | •••                                                                            | Registration Number | 20001;165535       |         |              |                |                       |
| Telephone Type     | VB ••• Vendor's Business Phone                                                 |                     |                    |         |              |                |                       |
| 🚺 ٵ 🕇 of 6 🕨       | Per Page                                                                       |                     |                    |         |              |                | Record 1 of 6         |

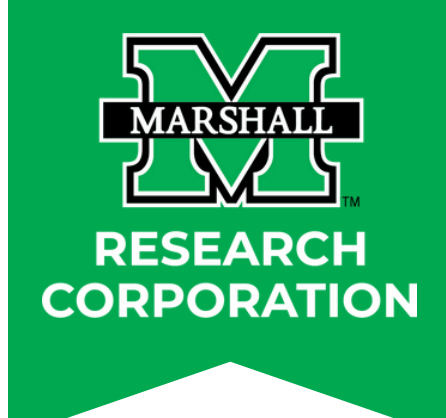

d it will take you to the FTIIDEN screen. (if applicable), by using the arrows in the bottom